# Faculty of Health Sciences

# SPSS APPENDIX

# SPSS appendix Basal Statistik: Kategorisk outcome. Tabeller Lene Theil Skovgaard 18. februar 2019 med instruktioner til SPSS-analyse svarende til nogle af slides Sesti Binomialfordelingen, s. 3 2 × 2-tabeller, s. 4-7 Dimensionering, s. 8 3 × 2-tabel, s. 9 Parrede binære data, s. 10

 $1 \, / \, 10$ 

NIVERSITY OF COPENHAGE!

# Test i Binomialfordelingen

### Slide 33-34

Variablen antal skal benyttes som vægt-variabel, så vi går først ind i Data/Weight Cases og afkrydser Weight cases by, hvorefter vi sætter antal over i Frequency Variable.

Herefter går vi ind i menuen

Analyse/Nonparametric Tests/Legacy Dialogs og vælger Binomial, hvorefter type sættes i Test Variable List.

Man kan endvidere trykke Exact og her afkrydse Exact

# Datastruktur for tabeller

# Slide 41 og 44

2/10

Egentlig skal vi i eksemplet om farveblindhed have 270 observationer, en for hvert barn, men da der kun findes 4 forskellige *typer* af børn, kan vi nøjes med 4 observationer og 3 variable:

gender, farveblind og antal

pige nej 119 pige ja 1 dreng nej 144 dreng ja 6

I alle analyser skal man så bare huske at benytte vægtning, som beskrevet på forrige side

4/10

# Tabel med observerede og forventede værdier

### samt

- rækkeprocenter
- test for uafhængighed

### Slide 45-46

Udføres vægtet med antal, se s. 3

Benyt Analyze/Descriptive Statistics/Crosstabs/, hvor gender sættes over i Row(s) og farveblind i Column(s).

I Cells afkrydses Observed, Expected og Percentages: Row.

### Slide 49

Udføres vægtet med antal, se s. 3

Kvantificering af differensen  $p_d - p_p$ 

Benyt Analyze/Descriptive Statistics/Crosstabs/, hvor gender sættes over i Row(s) og farveblind i Column(s).

| Statistics afkrydses Somer's d.

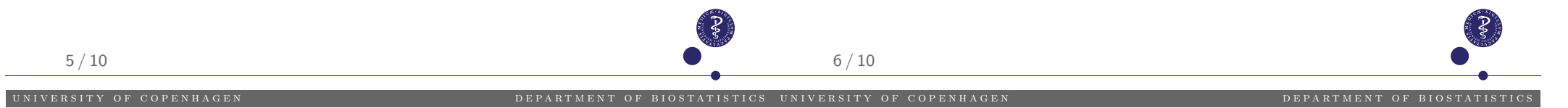

# Relativ risiko og odds ratio i SAS

# Dimensionering af 2-gange-2 tabel

### Slide 52

Ud over opsætningen på s. 5 afkrydser man nu også Risk under Statisics

### Slide 59, 60 og 66

Der er noget, der hedder GPOWER....?? men det ved jeg desværre ikke så meget om (endnu)

Man kan evt. benytte denne hjemmeside: http://sampsize.sourceforge.net/iface/s3.html#cc

# Større tabel - $3 \times 2$

### Slide 70-72

Analyser udføres vægtet med antal, se s. 3

Benyt Analyze/Descriptive Statistics/Crosstabs/, hvor type sættes over i Row(s) og komplikation i Column(s).

I Cells afkrydses Observed, Expected og Percentages: Row.

Det er uklart (for mig), om SPSS kan vise bidraget til  $\chi^2\text{-størrelsen}$  for hver enkelt celle.....

# Parrede binære data

### Slide 79-82

Data ser her således ud:

| + | + | 20 |
|---|---|----|
| + | - | 12 |
| - | + | 2  |
| _ | _ | 16 |

og de 3 variable kaldes A, B og antal.

Analyser udføres vægtet med antal, se s. 3

Benyt Analyze/Descriptive Statistics/Crosstabs/, hvor A sættes over i Row(s) og B i Column(s). I Cells afkrydses Observed og Percentages: Total og i Statistics afkrydses McNemar.

Man kan endvidere trykke Exact og her afkrydse Exact  $10\,/\,10$